2024

# Praxia

## Användarmanual för VFU-samordnare

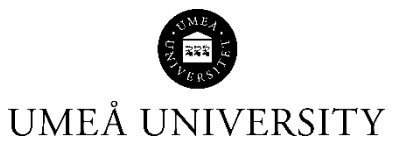

Medicinska fakulteten 2024-11-21

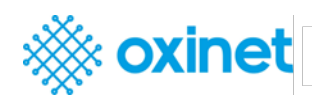

## Innehåll

| Logga in för första gången |   |
|----------------------------|---|
| Logga in                   |   |
| Organisationer             |   |
| Min arbetsplats            |   |
| Lägga till en ny kontakt   | 5 |
| Registrera användare       |   |
| Visa/redigera profil       | 7 |
| Placerade studenter        |   |
| Tilldela handledare        |   |
| Anmäl frånvaro             |   |
| Söka efter studenter       |   |

## Logga in för första gången

> Du har fått ett välkomstmeddelande från Praxia.

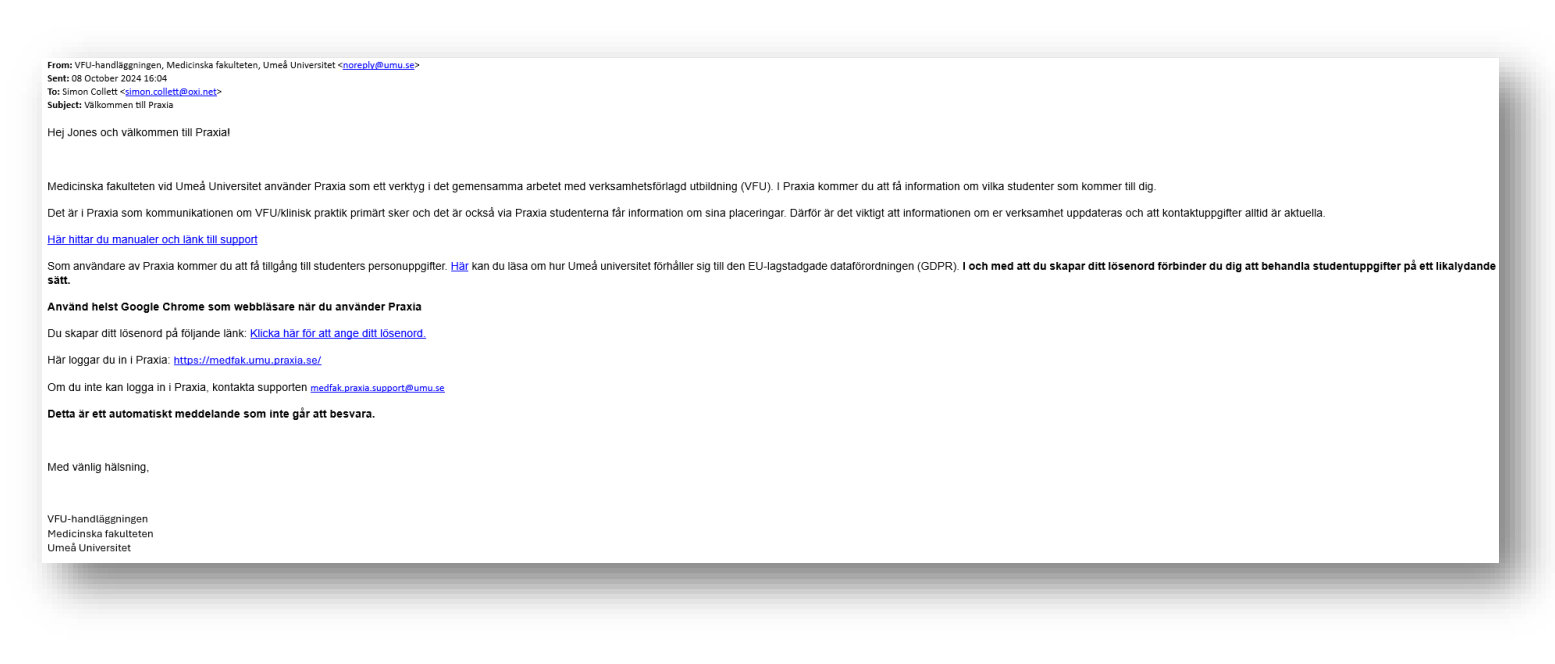

- > Din e-postadress är ditt användarnamn.
- Klicka på länken i meddelandet Klicka här för att ange ditt lösenord. Där anger du det lösenord du vill ha. Efter det loggar du in enligt nedan.

#### Logga in

- Hitta Praxia via länk <u>https://medfak.umu.praxia.se</u>
- Klicka på inloggningslänken
- Klicka på logga in utan UMU-id

#### Välkommen till Praxia

| Praxia är ett digitalt system för studenter, universitet och verksamheter som används vid planering, genomförande och uppföljning av den verksamhetsförlagda utbäldningen (IRU) och liniska praktilen.                                                                                   |
|----------------------------------------------------------------------------------------------------|
| Som student får du via Pravia veta i villen verkramhet och när du ska göra din VRU/kliniska praktik, du kan ta del av information om verkramheten, vem du ska kontrakta, etc. (Pravia ska du även rapporters fishnaro, utvärdera din VRU/kliniska praktik, ansöka om förtur, mm.         |
| Du som tar enot studenter fir via Prasia veta vilka studenter som planeras att komma till er för VFU/klinisk praktik. Du ser även konstaktivformation både till student och utbildningsprogram. Det är av yttensta vilk att du håller Prasia uppdaterad med förändingar i din verkamhet. |
| Här hittar du manualer samt länk till support                                                                                                    |
| Dina uppgifter är trygga i Praxia<br>Den nya Eu lagstadgate ättaföradningen (50/R) enatte svenska Pensanupggiftalugen (PUL) 25 maj 2018.                                                                                                    |
| Här kan du ta del av hur Umeä universitet förhäller sig till den nya lagstiftningen för att du ska länna dig trygg i hur din personliga data skyddas.                                                                                                    |
| Logga in till Praxia                                                                                                    |
|                                                                                                    |
|                                                                                                    |
|                                                                                                    |

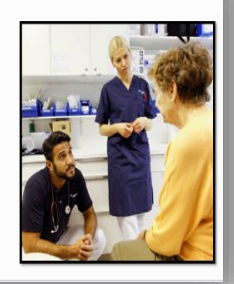

|                 | Välkommen till Praxia!                       |         |
|-----------------|----------------------------------------------|---------|
| I               | ₽ Logga in med UMU-id                        |         |
| Logga utan      | UMU-id                                       |         |
| Användarnam     | n (din mailadress)                           |         |
| Lösenord        |                                              |         |
| Kom ihåg r      | nig                                          |         |
| Klicka här om d | Lo<br>Ju har glömt dina inloggningsuppgifter | igga in |

- Ange ditt användarnamn som är din e-postadress och det lösenord som du har valt.
- När du har loggat in kommer du till din startsida med ett antal knappar för vad du kan göra. Vilka knappar du ser varierar beroende på om du har/kommer att ha studenter snart eller inte.

| Min organisation      | <b>4</b> 4 | Tilldela VFU-handledare | Mina studenter                | 2 | rem<br>Placerade studenter |
|-----------------------|------------|-------------------------|-------------------------------|---|----------------------------|
| Godkänna tidrapporter | <b>P</b>   | Visa/ändra PIN-kod      | Visa/ändra placeringsprofiler |   |                            |
|                       |            |                         |                               |   |                            |

Organisationer

I Praxia kallas aktiviteter/enheter för Organisationer. Detta kan kännas bakvänt eftersom organisationen för dig är den region/kommun/etc. som din verksamhet finns i, men det är så Praxia är uppbyggt.

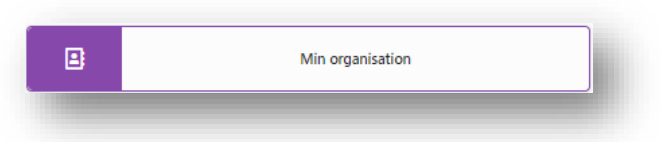

Min arbetsplats

- Här kan du till exempel titta på din(a) organisation(er), kontakter, profiler och platser. Profilerna kan också ändras av dig.
- > Klicka på knappen Portal

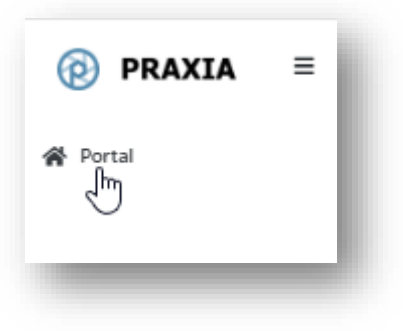

| Organisationer                                       |                                                                    |                           |                              |                                 |              | Hem / Organisationer |
|------------------------------------------------------|--------------------------------------------------------------------|---------------------------|------------------------------|---------------------------------|--------------|----------------------|
| Sök namn / ID / adress   Visa avancerat sök  Bara ak | tiva                                                               |                           |                              |                                 |              |                      |
| Q. Sok C Rensa + Skapa en organisation               |                                                                    |                           |                              |                                 |              |                      |
| Demo 1.1                                             | Demo 1.1<br>Uppgifter om organisationen Kontakter Profiler Platser |                           |                              |                                 |              | ( B ( C              |
|                                                      | Demo 1.1                                                           |                           |                              |                                 |              |                      |
|                                                      | Adress Address invalid / no Location Found                         | Organisations-ID<br>62872 | Område                       | Telefon                         | Anteckningar |                      |
|                                                      |                                                                    | E-post                    | Organisationstatus<br>Active | Organisationtyp<br>Organisation |              |                      |
|                                                      |                                                                    | Änkat ID<br>N/A           | Beskrivning                  | Tidigare namn                   |              |                      |
|                                                      |                                                                    |                           |                              |                                 |              |                      |
|                                                      |                                                                    |                           |                              |                                 |              |                      |

Dina organisationer visas och underordnade organisationer visas om du klickar på triangeln bredvid deras namn. Välj till en organisation och då ser du adress m.m. och kontakter för verksamheten

| Sök namn / ID / adress     | Visa avancerat sök | Bara aktiva |
|----------------------------|--------------------|-------------|
| Q Sök C Rensa + Skapa      | en organisation    |             |
| 1.0 Demo                   |                    | A           |
| <ul> <li>Demo 1</li> </ul> |                    |             |
| Demo 1.1                   |                    |             |
| Demo 1.2                   |                    |             |
| <ul> <li>Demo 2</li> </ul> |                    |             |
|                            |                    |             |

Under fliken Kontakter kan du lägga till nya eller befintliga kontakter samt ändra kontakter. Ange ett namn under Lägg till befintlig kontakt och sök och välj roll eller ange förnamn, efternamn, e-post och roll under Lägg till ny person som kontakt.

| Dem    | o 1.1  |                                      |                |                |              |                      | Ľ |
|--------|--------|--------------------------------------|----------------|----------------|--------------|----------------------|---|
| Uppg   | fter o | om organisationen Kontakter Profiler | Platser        |                |              |                      |   |
| Search |        | Q D                                  |                |                |              | + Lägg till kontakt  |   |
| Inheri | ted 🕻  | 0                                    |                |                |              |                      |   |
| ID     | å      | Namn                                 | Titel          | Roll           | Organisation | E-post               |   |
| ▼ Inh  | rited: | False                                |                |                |              |                      |   |
| Ø      | å.     | Edwards Demo1                        | VFU-lärare     | VFU-lärare     | Demo 1.1     | EDemo1@test.com      |   |
| 2      | Ł      | Jones Demo2                          | VFU-handledare | VFU-handledare | Demo 1.1     | JonesDemo2@test.com  |   |
| 2      | ٨      | Smith Demo3                          | Okänd roll     | Okänd roll     | Demo 1.1     | Smithdemo3@test.com  |   |
| 2      | ġ,     | Davies Demo4                         | VFU-samordnare | VFU-samordnare | Demo 1.1     | daviesdemo4@test.com | - |
|        |        |                                      |                |                |              |                      |   |

Klicka på knappen + Lägg till kontakt.

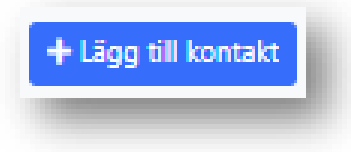

Lägga till en ny kontakt

> Popup-fönstret visas, ange de nya kontaktuppgifterna och klicka sedan på spara.

| Skapa en kontakt                              |                                                                      |                      |                | □ × |
|-----------------------------------------------|----------------------------------------------------------------------|----------------------|----------------|-----|
| If the person you want to add already has a r | ecord in PEMS then type their name in and we will find them for you. |                      |                |     |
| Förnamn                                       | Efternamn                                                            | E-post               | Roll           |     |
| Pelle                                         | Persson                                                              | pelle.persson@rvb.se | VFU-samordnare |     |
| 🖬 Spara                                       |                                                                      |                      |                |     |
|                                               |                                                                      |                      |                |     |
|                                               |                                                                      |                      |                |     |

Om du vill ändra kontaktuppgifter klickar du på visa-ikonen längst till vänster, bredvid deras namn.

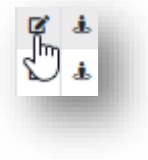

Då öppnas kontaktens sida och du kan göra ändringar genom att klicka på Ändra om du vill ändra kontaktens uppgifter.

| Dennis Demo9     |                      |         |  |
|------------------|----------------------|---------|--|
| Kontaktuppgifter | Anteckningar         |         |  |
| Contact Details  |                      |         |  |
| Namn             | E-post               | Telefon |  |
| Dennis Demo9     | dennisdemo9@test.com |         |  |
| Adress           |                      |         |  |
|                  |                      |         |  |
| 🖉 Ändra          | 🖀 Ta bort            |         |  |

Detta öppnar sidan Redigera kontakt; Du kommer att kunna redigera alla fält och sedan klicka på Spara

| tel                  | E-postadress         | Adress     |  |
|----------------------|----------------------|------------|--|
| Titel                | dennisdemo9@test.com |            |  |
| Förnamn              | Telefon              |            |  |
| Dennis               | 0011223344556        |            |  |
| Efternamn(/Teamnamn) |                      |            |  |
| Demo9                |                      |            |  |
|                      |                      | Postnummer |  |
|                      |                      |            |  |
| E Soara              |                      |            |  |

#### Registrera användare

- För den person som du nu har lagt till som kontakt för att få tillgång till Praxia måste de vara registrerade.
- Klicka på visa-ikonen bredvid kontakten.
- Öppnar sidan med kontaktuppgifter.

| lppgif | ter o | om organisationen Kontak | ter Profiler Platser |                |              |                      |
|--------|-------|--------------------------|----------------------|----------------|--------------|----------------------|
| arch   |       | Q D                      |                      |                |              | + Lägg till kontakt  |
| nerite | ed C  | 9                        |                      |                |              |                      |
| ID     | Ł     | Namn                     | Titel                | Roll           | Organisation | E-post               |
| Inher  | ited: | False                    |                      |                |              |                      |
| ø      | Ł     | Edwards Demo1            | VFU-lärare           | VFU-lärare     | Demo 1.1     | EDemo1@test.com      |
| Ø      | Ł     | Jones Demo2              | VFU-handledare       | VFU-handledare | Demo 1.1     | JonesDemo2@test.com  |
| Ø      | Ł     | Smith Demo3              | Okänd roll           | Okänd roll     | Demo 1.1     | Smithdemo3@test.com  |
| Ľ      | Ł     | Davies Demo4             | VFU-samordnare       | VFU-samordnare | Demo 1.1     | daviesdemo4@test.com |
| Ľ      | Ł     | Hinch Demo4              | VFU-samordnare       | VFU-samordnare | Demo 1.1     | hinchdemo5@test.com  |
| 10     | đ.    | A4 Demo8                 | VFU-handledare       | VFU-handledare | Demo 1.1     | A4Demo8@test.com     |

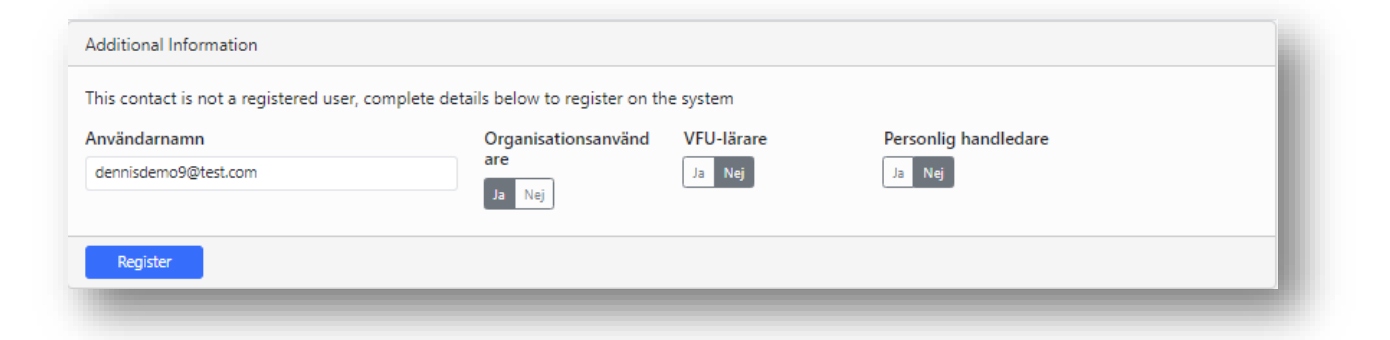

> Kontrollera att Ytterligare *information* är korrekt och klicka sedan på Registrera.

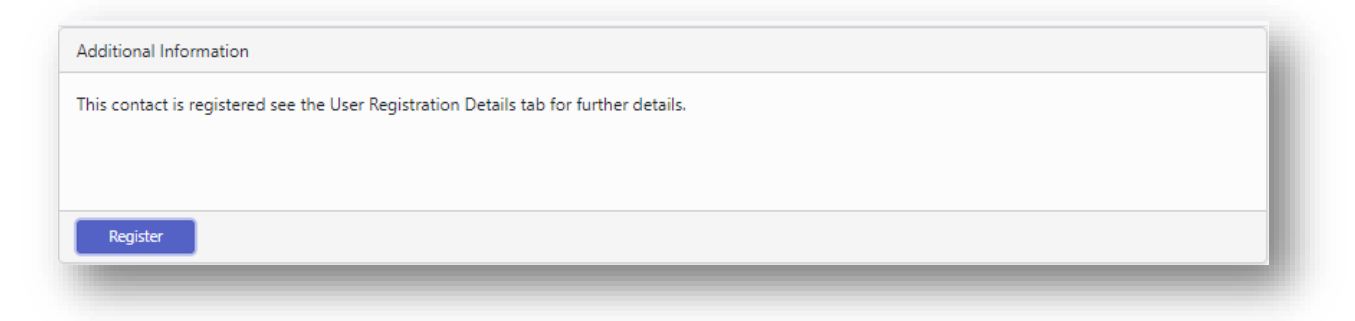

Personen kommer nu att få ett välkomstmejl från Praxia, där de själva kan välja ett lösenord och sedan kan logga in

- Vad är en profil?
  - Profilen kan ses som ett recept för en VFU-plats det kan t.ex. handla om vilket program det handlar om, vilken termin studenterna går, vilken studieort studenterna studerar på och inriktningen för VFU:en. En organisation har ofta flera profiler som bygger på att de studenter som kommer för VFU kan komma från olika program och terminer. Det är exv. Inte samma handledare för en sjuksköterskestudent och en fysioterapeutstudent.
  - Se profiler som en informationskanal för studenterna inför praktiken, exempelvis kan v. ersätta välkomstbrev som annars skickas till studenter. Ange den informationen i profilen och arbetet med att mejla information och välkomstbrev till eleverna kommer att sparas.
  - Profiler ger också en möjlighet att marknadsföra verksamheten till studenterna, lyfta fram vad som är bra med att arbeta med dig.
  - Profilerna sparas tills du gör om dem!

Visa/redigera profil

Du kan komma åt profilerna genom att klicka på fliken Profiler, se de kontakter som tillhör profilen och beskrivningen av organisationen osv.

| namn / ID / adress          | Visa avancerat sök Sara aktiva                                     |                                       |     |              |
|-----------------------------|--------------------------------------------------------------------|---------------------------------------|-----|--------------|
| ok (C <sup>e</sup> Rensa) 🕇 | Sopa en organisation                                               |                                       |     |              |
| emo 1.1                     | Demo 1.1<br>Uppgifter om organisationen Kontakter Profiler Platser |                                       |     |              |
|                             | Status Aktuel                                                      | Inkludera underordnade organisationer |     |              |
|                             |                                                                    |                                       |     | Page Size: 🔹 |
|                             |                                                                    |                                       |     |              |
|                             | Namn                                                               | Organisation                          | Тур | Status       |

> Eller via knappen Visa/ändra placeringsprofiler

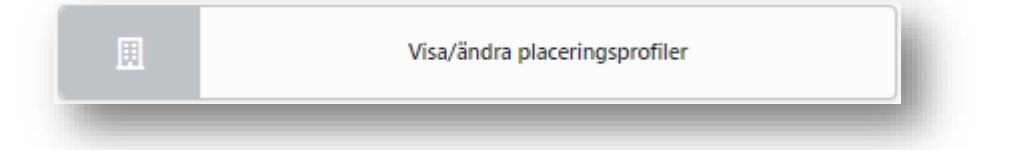

Profilerna visas i en lista, och du kan visa dem och ändra dem, klicka på ikonen Redigera. Klicka på visa-ikonen för att öppna den befintliga profilen.

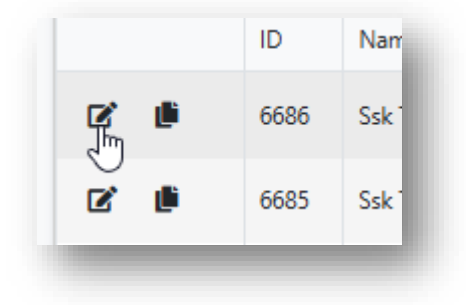

> Profilen öppnas upp och du kan lägga till kontakter och ändra informationen

| - condecarjer            |          |              |         |                   |
|--------------------------|----------|--------------|---------|-------------------|
| Organisation<br>Demo 1.1 | Adress   | E-post       | Telefon | Profil-ID<br>6500 |
| Namn på placeringsprofil | Тур      | Profilstatus |         |                   |
| Demo 1.1 Profile         | Standard | Aktuel       |         |                   |

Kontrollera vilka kontakter som ska kopplas till profilen och vilka som ska meddelas om placering och om de ska vara tillgängliga för studenter.

| rofilko | ontakter           |         |           |              |       |                |                      |         |                       |                      |                           |
|---------|--------------------|---------|-----------|--------------|-------|----------------|----------------------|---------|-----------------------|----------------------|---------------------------|
| + Lägg  | till ny person som | kontakt |           |              |       |                |                      |         |                       |                      |                           |
| Visa    | ID                 | Förnamn | Efternamn | Organisation | Titel | Roll           | E-postadress         | Telefon | Associerad med profil | Meddela om placering | Tillgänglig för studenter |
| Ľ       | 98060              | Edwards | Demo1     | Demo 1.1     |       | VFU-lärare     | EDemo1@test.com      |         | 8                     | 8                    | 8                         |
| Ľ       | 98059              | Jones   | Demo2     | Demo 1.1     |       | VFU-handledare | JonesDemo2@test.com  |         | 5                     |                      | 8                         |
| C.      | 98061              | Davies  | Demo4     | Demo 1.1     |       | VFU-samordnare | daviesdemo4@test.com |         | 2                     | 8                    | 8                         |
| Ľ       | 98058              | Smith   | Demo3     | Demo 1.1     |       | Okand roll     | Smithdemo3@test.com  |         |                       |                      |                           |
| 12      | 98066              | Hindh   | Demo4     | Demo 1.1     |       | VFU-samordnare | hindhdemo5@test.com  |         | 0                     |                      |                           |

> Du kan också lägga till nya kontakter på samma sätt som tidigare.

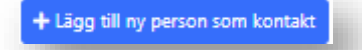

> Fyll i Profilkontakter, t.ex. handledare/huvudhandledare som studenten ska kontakta

| lägg till ny person som k | contakt   |                |  |
|---------------------------|-----------|----------------|--|
| Förnamn                   | Efternamn | Suggestions:   |  |
| E-post                    | Roll      | No Suggestions |  |
|                           | Vālj      | •              |  |

Klicka på *Placeringsinformation* så öppnas en sida där du kan lägga in den information du vill att studenterna ska veta om verksamheten.

| Placeringsinformation                                                        |                                                                                  |
|------------------------------------------------------------------------------|----------------------------------------------------------------------------------|
| Vem man ska kontakta före placeringen                                        | Kontaktpersonens telefonnummer                                                   |
| B I U Ξ Ξ Ξ Ξ Ξ Ξ Ξ Ξ Ξ Δ Φ Φ Δ ℝ (inttype × • (ind stor × • A • Q •         | B I U 등 등 등 등 등 등 등 ⊕ ⊕ ⊕ □ 用 (inttyse X ▼ (ind stor X ▼ A ▼ A ▼ A ▼ A ▼ A ▼ A ▼ |
|                                                                              |                                                                                  |
|                                                                              |                                                                                  |
|                                                                              |                                                                                  |
| Reserverad bostad finns för placeringen                                      | Kollektivtrafik finns                                                            |
| B I U = = = = = = = = = = = = = = = = = =                                    | B Z U 등 등 등 H H H → A → Q →                                                      |
|                                                                              |                                                                                  |
|                                                                              |                                                                                  |
|                                                                              |                                                                                  |
| Verksamhetsbeskrivning                                                       | Arbetsorganisation, t.ex. team, nyckelpersoner                                   |
| B I U E E E E E E E E E E E E E E V O D R (inttyp. X Y (inditor. X Y A Y O Y | B I U F F F F F F F F F F F F F F F F F F                                        |
|                                                                              |                                                                                  |
|                                                                              |                                                                                  |
|                                                                              |                                                                                  |
| Regler för arbetskläder                                                      | Omklädningsrum/skåp finns                                                        |
| B I U Ξ Ξ Ξ Ξ Ξ Ξ Ξ Ξ Ξ Φ Ο Δ ℝ (inttyp: X Y (ind stor X Y A Y Q Y           | B I U E E E E E E E C C C C C C C C C C C C                                      |
|                                                                              |                                                                                  |
|                                                                              |                                                                                  |
|                                                                              |                                                                                  |
|                                                                              |                                                                                  |
|                                                                              |                                                                                  |

- OBS! Glöm inte att spara profilen när du är klar. Spara-knappen finns ganska långt ner på sidan
- Lägg till befintlig kontakt i profilen
- > Du kan också lägga till befintlig kontakt via profil
- Klicka på

+ Lägg till ny person som kontakt

Öppnar ett popup-fönster, ange förnamn och efternamn, det kommer automatiskt att visa en lista med förslag att välja mellan.

| emo 1.1 Profile               |           |   |                 |          | × |
|-------------------------------|-----------|---|-----------------|----------|---|
| Lägg till ny person som konta | kt        |   |                 |          |   |
| Förnamn                       | Efternamn |   | Suggestions:    |          |   |
| A4                            | Demo8     |   | ✓ A4 Demo8 VEU- | Demo 1.2 |   |
| E-post                        | Roll      |   | samordnare      |          |   |
| A4Demo8@test.com              | Välj      | * |                 |          |   |
|                               |           |   |                 |          |   |
|                               |           |   |                 |          |   |
|                               |           |   |                 |          |   |
|                               |           |   |                 |          |   |
|                               |           |   |                 |          |   |
|                               |           |   |                 |          |   |
| B Spara                       |           |   |                 |          |   |
| a spare                       |           |   |                 |          |   |

#### Placerade studenter

Du kan se organisationens studenter genom att klicka på

| 2 | Placerade studenter |   |
|---|---------------------|---|
|   |                     | e |

Detta kommer att visa alla studenter i ditt område. Här kan du se t.ex. namn, personnummer, e-post, start och slut på placeringen

|                |                      |                      |                                   |                       | VFU-handledare  |         |            |                   |            |            |             |                   |        |                |                  |                 |                        |
|----------------|----------------------|----------------------|-----------------------------------|-----------------------|-----------------|---------|------------|-------------------|------------|------------|-------------|-------------------|--------|----------------|------------------|-----------------|------------------------|
| Studen         | Name, Email, I       | Iserid               |                                   |                       |                 |         |            |                   |            |            |             |                   |        |                |                  |                 |                        |
| ٩              | idk 🗌                | C <sup>e</sup> Rensa |                                   |                       |                 |         |            |                   |            |            |             |                   |        |                |                  |                 |                        |
|                |                      |                      |                                   |                       |                 |         |            |                   |            |            |             |                   |        |                |                  |                 |                        |
|                |                      |                      |                                   |                       |                 |         |            |                   |            |            |             |                   |        |                |                  |                 | Exportera till CSV     |
|                |                      |                      |                                   |                       |                 |         |            |                   |            |            |             |                   |        |                | 2 Hit            | tade Visa 🗸 🗸   | 🖾 Kolumner 🔊 Aterställ |
|                |                      |                      |                                   |                       |                 |         |            |                   |            |            |             |                   |        |                |                  |                 |                        |
| D0 topo        | N TO EXCEL           |                      |                                   |                       |                 |         |            |                   |            |            |             |                   |        |                |                  |                 |                        |
|                | Fornamo              | Efternamn            | Personnummer                      | E-post                | Program         | Kull    | SMART kort | Organisation      | Start      | Slut       | Bokad datum | Förväntade timmar | Nivá 4 | VFU-handledare | Typ av bedömning | Bedömningstatus | Bedömning              |
|                |                      |                      | 11111111-1111                     | 111111111111@text.net | DEMO-COURSE-ONE | Ht-2024 |            | Demo 1.1 (Demo 1) | 2024-10-27 | 2024-11-17 | 2024-10-08  | 105               | N      | Jones Demo2    | Mittbedömning    | Pågående        | 8,                     |
| 2-             | Student1             | Demo                 |                                   |                       |                 |         |            |                   |            |            |             | 105               |        | Device Demod   | Materia          |                 |                        |
| 1-<br>1-       | Student1<br>Student2 | Demo<br>Demo         | 1111111-1111                      | 111111111112@test.net | DEMO-COURSE-ONE | Ht-2024 |            | Demo 1.1 (Demo 1) | 2024-10-27 | 2024-11-17 | 2024-10-08  |                   | 14     |                | museourning      | NY              | L&                     |
| 20<br>20<br>20 | Student1<br>Student2 | Demo<br>H 10         | 1111111-1111<br>• poster per sida | 1111111112@test.net   | DEMO-COURSE-ONE | Ht-2024 |            | Demo 1.1 (Demo 1) | 2024-10-27 | 2024-11-17 | 2024-10-08  |                   | n      |                | Madedonning      | NY              | 1 - 2 av 2 poster      |

Tilldela handledare

- > Du kan byta VFU-handledare för studenter som är placerade vid din organisation
- > Klicka på knappen *Tilldela VFU-handledare*

| Tilldela VFU-handledare |                         |
|-------------------------|-------------------------|
|                         | Tilldela VFU-handledare |

> En lista över studenter och deras VFU-handledare visas, om handledare finns tilldelad

| Hantera     | plats               | er           |                              |                                           |                          |                  |                 |      |             |                   |              |         |              |            |              | He            | em / Hantera platser |
|-------------|---------------------|--------------|------------------------------|-------------------------------------------|--------------------------|------------------|-----------------|------|-------------|-------------------|--------------|---------|--------------|------------|--------------|---------------|----------------------|
| × Start     | datum: 2            | 2024-09-01 X | Skutdatum: 2025-09-01 × P    | latsstatus: Bokad 🛛 🛪 is Parent Slot: Nej |                          |                  |                 |      |             |                   |              |         |              |            |              |               |                      |
| Plats       | Ass                 | signments    |                              |                                           |                          |                  |                 |      |             |                   |              |         |              |            |              |               |                      |
| Sök         |                     |              |                              |                                           | Studerande               |                  |                 |      | Program     |                   |              |         | Kull         |            |              |               |                      |
| Profile     | namn ell            | ler Id       |                              |                                           | Studentnamn eller Person | ummer            |                 |      | Ala         |                   |              |         | Alla         |            |              |               |                      |
| Organ       | isation             |              |                              |                                           | Datum                    |                  |                 |      | Platsstatus |                   |              |         | Raderbar     |            |              |               |                      |
|             |                     |              |                              |                                           | 2024-09-01               | E 202            | 5-09-01         | 63   | Bokad O     |                   |              |         | × Alla       |            |              |               |                      |
| C<br>Di Exp | ), Sök<br>Iortera a | C F          | tensa<br>rtera den här sidan |                                           |                          |                  |                 |      |             |                   |              |         |              |            | 2 Hittade Vi | sa 10 🗸 🖾 Kok | umeer (5) Atenstiil  |
|             | Visa                | D            | Placeringsprofil             | Placeringslista                           | Organisation             | Organisations-ID | Program         | Förn | imn Student | Efternamn Student | Personnummer | Kull    | Startdatum 4 | Slutdatum  | Status       | Handledare    | Raderbar             |
| 0 1         | C.                  | 41113        | Demo 1.1 Profile             | Ht-2024 - Demo Test Test 1                | Demo 1.1 (Demo 1)        | 62872            | DEMO-COURSE-ONE | Stud | ent1        | Demo              | 1111111-1111 | Ht-2024 | 2024-10-27   | 2024-11-17 | Bokad        | Lones Demo2   | Nej                  |
| 0 1         | Ľ                   | 41116        | Demo 1.1 Profile             | Ht-2024 - Demo Test Test 1                | Demo 1.1 (Demo 1)        | 62872            | DEMO-COURSE-ONE | Stud | int2        | Demo              | 1111111-1111 | Ht-2024 | 2024-10-27   | 2024-11-17 | Bokad        | Lavies Demo4  | Nej                  |
| н           | • 1                 | ъ н          | 10 🔻 poster per sid          | 2                                         |                          |                  |                 |      |             |                   |              |         |              |            |              |               | 1 - 2 av 2 poster    |
|             |                     | _            |                              |                                           |                          |                  |                 |      |             |                   |              |         |              |            |              |               | _                    |

Klicka på gubben i kolumnen VFU-handledare

| Handledare   |  |
|--------------|--|
| Lones Demo2  |  |
| Lavies Demo4 |  |
|              |  |

> Välj VFU-handledare listan som visas när du klickar i rutan

| Placement Slot                                                                  |                          |             |                         |         |            | Home / Placement Slot Management / Placement Slot |
|---------------------------------------------------------------------------------|--------------------------|-------------|-------------------------|---------|------------|---------------------------------------------------|
| Details Demo 1.1 Profile - Demo 1.1 (                                           | (Demo 1) - Student1 Demo |             |                         |         |            |                                                   |
| Organisation                                                                    |                          |             | Student                 |         |            |                                                   |
| Demo 1.1 🛃                                                                      |                          |             | Student1 Demo           |         |            |                                                   |
| Profile                                                                         |                          |             | Dates                   |         | Shift Type | Slot Status                                       |
| Demo 1.1 Profile                                                                |                          |             | 2024-10-27 - 2024-10-27 |         | All Day    | Committed                                         |
| Mentor<br>Jones Demo2 VFU-handledare Demo 1:<br>Davies Demo4 VFU-samodnare Demo | .1.                      |             |                         |         |            |                                                   |
| Hinch Demo4 VFU-samordrare Demo 1                                               | 1.1                      |             |                         |         |            |                                                   |
| Course Specialties                                                              |                          |             |                         | Courses |            |                                                   |
| Course Code                                                                     | Speciality Code          | Course      |                         | Course  |            |                                                   |
| DEMO-C1                                                                         |                          | DEMO-COURSE | ONE                     |         |            |                                                   |
|                                                                                 |                          |             |                         |         |            |                                                   |

Välj önskad VFU-handledare i listan och klicka på Spara

| /FU-handledare                       |   |
|--------------------------------------|---|
| I                                    |   |
| Jones Demo2 VFU-handledare Demo 1.1  | - |
| Davies Demo4 VFU-samordnare Demo 1.1 |   |
| Hinch Demo4 VFU-samordnare Demo 1.1  | _ |

- Om du utser dig själv till handledare för en student kommer du att se dessa studenter via knappen Mina studenter.
- Du kan se information om dina elever genom att klicka på knappen "Mina elever"

| 2 | Mina studenter |   |
|---|----------------|---|
| - |                | _ |

Studentinformation visas i en lista

| lina s       | tuden                        | ter               |              |        |                            |                 |            |                                   |                     |                    |                           |             |                               |                                   |                       |                   |
|--------------|------------------------------|-------------------|--------------|--------|----------------------------|-----------------|------------|-----------------------------------|---------------------|--------------------|---------------------------|-------------|-------------------------------|-----------------------------------|-----------------------|-------------------|
| 5ők          |                              |                   |              | VFU    | handledare                 |                 |            |                                   |                     |                    |                           |             |                               |                                   |                       |                   |
| tudent N     | ime, Email, Use              | rid               |              |        |                            |                 |            |                                   |                     |                    |                           |             |                               |                                   |                       |                   |
| <b>Q</b> 568 | C                            | Rensa             |              |        |                            |                 |            |                                   |                     |                    |                           |             |                               |                                   |                       |                   |
|              |                              |                   |              |        |                            |                 |            |                                   |                     |                    |                           |             |                               | 1H                                | ittade Visa 🔽 🗸       | Exportera till CS |
|              |                              |                   |              |        |                            |                 |            |                                   |                     |                    |                           |             |                               |                                   |                       |                   |
| Export to    | Excel                        |                   |              |        |                            |                 |            |                                   |                     |                    |                           |             |                               |                                   |                       |                   |
| Export to    | Excel<br>Förnamn             | Efternamn         | Personnummer | E-post | Program                    | Kull            | SMART kort | Organisation                      | Start               | Slut               | Bokad datum               | Nīvā 4      | VFU-handledare                | Typ av bedömning                  | Bedömningstatus       | Bedömning         |
| Export to    | Excel<br>Förnamn<br>Student1 | Efternamn<br>Demo | Personnummer | E-post | Program<br>DEMO-COURSE-ONE | Kull<br>Ht-2024 | SMART kort | Organisation<br>Demo 1.1 (Demo 1) | Start<br>2024-10-27 | Slut<br>2024-11-17 | Bokad datum<br>2024-10-08 | Nivå 4<br>N | VFU-handledare<br>Jones Demo2 | Typ av bedömning<br>Mittbedömning | Bedömningstatus<br>Ny | Bedömning<br>(2)  |

Här kan du se information om namn, personnummer, e-post, start- och slutdatum för placering

Rapportera frånvaro

Genom att klicka på ikonen i den första kolumnen kan du rapportera om studenten har varit frånvarande

|            | Forename |   | Surname | • |
|------------|----------|---|---------|---|
| <u>e</u> × | Student1 |   | Demo    |   |
| H Abs      | sence    | H | 10      | • |

Följande kommer att dyka upp

| j placering                                                   | Start på frånvaro | Slut på frånvaro | Orsak          |   |
|---------------------------------------------------------------|-------------------|------------------|----------------|---|
| ruksbackens vård- och omsorgsboende (2024-11-18 - 2024-12-0 🗙 |                   | 8                | Unknown Reason | , |
| mmentarer                                                     |                   |                  |                |   |
|                                                               |                   |                  |                |   |
|                                                               |                   |                  | /              |   |
|                                                               |                   |                  |                |   |

- Fyll i uppgifterna och ange om studenten har kontaktat dig eller inte och klicka på Spara
  - > Gå tillbaka till startsidan genom att klicka på huset som visas i den blå stapeln

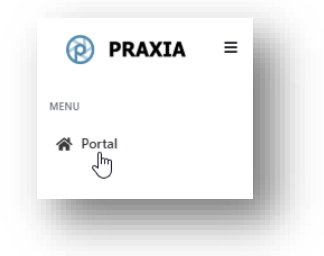

Godkänn tidrapporter

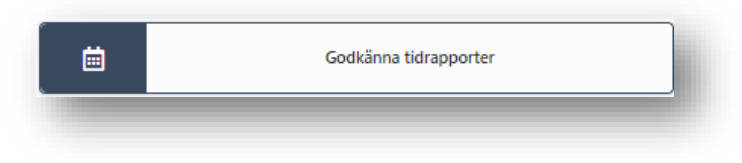

> Närvaro godkänns varje vecka, klicka på Godkänn-ikonen för studenten

| Status         Visitar på godikinnarde         Approve       Studerande       Organisation       Status         Approve       Studerande       Organisation       Status         L <sup>2</sup> Studerande       Demo 1.1       den 10 otober 2024       Studerande       Status       Status   | Godkänna tidrapporter           | r                    |              |                     |                     |                     | Hem / Godkänna tidrapporter                 |
|----------------------------------------------------------------------------------------------------|---------------------------------|----------------------|--------------|---------------------|---------------------|---------------------|---------------------------------------------|
| Approve         Studerande         Organization         Startdatum         Studeratum         Totalt arrial timmar         Status           L         Studeratio Demo 0.1         Demo 1.1         dem 10 oktober 2024         dem 11 oktober 2024         32.5         texture arrial symptome | Status<br>Väntar på godkännande |                      |              |                     |                     |                     | 1 Hittade Visa 10 V (Dicolumner) Aterritäll |
| 🖄 Studer6 Demo Demo 1.1 den 10 oktober 2004 den 11 oktober 2004 23.25 Värtar på godialmande                                                                                                    | Approve                         | Studerande           | Organisation | Startdatum          | Slutdatum           | Totalt antal timmar | Status                                      |
|                                                                                                    | 2°                              | Student6 Demo        | Demo 1.1     | den 10 oktober 2024 | den 11 oktober 2024 | 23.25               | Väntar på godkännande                       |
| H K 1 + H 10 + poster per sida                                                                                                    | н н 1 н н                       | 10 🔹 poster per sida |              |                     |                     |                     | 1 - 1 av 1 poster                           |

### > Du kan nu antingen godkänna eller avvisa

| tude | ents 1 | tidrapporter |                   |            |          |             |       |                  |                      |          |             |          |             |                 | н         | lem / Godkänna tidrapporter / Stu | dents tidrapporter |
|------|--------|--------------|-------------------|------------|----------|-------------|-------|------------------|----------------------|----------|-------------|----------|-------------|-----------------|-----------|-----------------------------------|--------------------|
| ⊠ E  | Export | to Excel     |                   |            |          |             |       |                  |                      |          |             |          |             |                 |           |                                   |                    |
| N    | Modul  | e            | Praktikplats      |            | Start Da | te          | End D | ate              | Totalt antal timmar  |          |             |          | Förväntad   | de timmar       |           | Brist på timmar                   |                    |
|      |        |              | Demo 1.1 (Demo 1) |            | 2024-10  | -10         | 2024- | 10-17            | 23.25                |          |             |          | 0           |                 |           | 0                                 |                    |
|      |        | Veckonummer  |                   | Start      | s        | lut         |       | Status           |                      | Godkänd  | Approved By |          |             | Veckotimmar     | Åtgärd    |                                   |                    |
|      | •      | 1            |                   | 2024-10-07 | 21       | 024-10-13   |       | AwaitingApproval |                      |          |             |          |             | 23.25           | ✓ Approve | Reject                            |                    |
|      |        | Dag          |                   | Timmar     |          | Kommentarer |       |                  | Ändringsorsak        |          |             | Ursprung | liga timmar |                 |           | Ändrat av                         |                    |
|      |        | torsdag      |                   | 8          |          |             |       |                  |                      |          |             | 8        |             |                 |           |                                   |                    |
|      |        | lördag       |                   | 7.75       |          |             |       |                  |                      |          |             | 7.75     |             |                 |           |                                   |                    |
|      |        | fredag       |                   | 7.5        |          |             |       |                  |                      |          |             | 7.5      |             |                 |           |                                   |                    |
|      |        |              |                   |            |          |             |       |                  | Total Placement Hour | st 23.25 |             |          | Total Pla   | cement Hours: 0 |           | Total Deficit Hours: 0            |                    |
| iii  |        |              |                   |            |          |             |       |                  |                      |          |             |          |             |                 |           |                                   |                    |
|      |        |              |                   |            |          |             |       |                  |                      |          |             |          |             |                 |           |                                   |                    |

## Söka efter studenter

> Klicka på fliken Placerade studenter

|                           | VFU-handledare |                      |
|---------------------------|----------------|----------------------|
| ident Name, Email, Userid |                |                      |
| Q Sök C Rensa             |                |                      |
|                           |                |                      |
|                           |                | in Exportera till CS |
|                           |                | 167 Hittade Visa     |